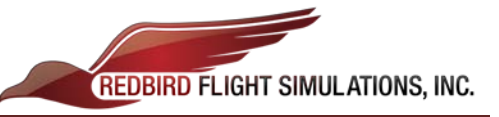

## **Aligning and Configuring Monitors**

- 1. Insert the USB All-In-One Keyboard (provided by Redbird) into the 'Pilot Key' USB slot in the cabin.
  - a. Right click on the desktop and select Screen Resolution. (pic. 1)

2. Using the track-pad-mouse (below the spacebar on the keyboard), drag the monitors around to match the order: (pic. 2)

## <u>5-6-1-2-3-4-7-8</u>.

\*Ensure that all monitors are level with each other when you move them, otherwise the image will not look correct when you load a flight.

- 3. Change the resolution of each monitor to **<u>1280 x 1024</u>**.
  - a. First select each monitor (click on it)
  - b. Then adjust the **<u>Resolution</u>** drop-down to 1280 x 1024

|                     |             |                 |               |                 |              | _                      |            |    |       |                                                                                                    |              |          |
|---------------------|-------------|-----------------|---------------|-----------------|--------------|------------------------|------------|----|-------|----------------------------------------------------------------------------------------------------|--------------|----------|
|                     |             | View            |               |                 | +            |                        |            |    |       |                                                                                                    |              |          |
|                     |             | Sort by         |               |                 |              |                        |            |    |       |                                                                                                    |              |          |
|                     |             | Refresh         |               |                 |              |                        |            |    |       |                                                                                                    |              |          |
|                     |             | Kerrean         |               |                 |              |                        |            |    |       |                                                                                                    |              |          |
|                     |             | Paste           |               |                 |              |                        |            |    |       |                                                                                                    |              |          |
|                     |             | Paste shortcu   | ut            |                 |              |                        |            |    |       |                                                                                                    |              |          |
|                     |             | Undo Renam      | ne            | Ctrl            | +Z           |                        |            |    |       |                                                                                                    |              |          |
|                     | 2           | NVIDIA Cont     | rol Panel     |                 |              |                        |            |    |       |                                                                                                    |              |          |
|                     | ۲           | WinMerge        |               |                 |              |                        |            |    |       |                                                                                                    |              |          |
|                     |             | New             |               |                 | - <b>F</b>   |                        |            |    |       |                                                                                                    |              |          |
|                     | 1           | Screen resolu   | ution         |                 |              |                        |            |    |       |                                                                                                    |              |          |
|                     |             | Gadgets         |               |                 |              |                        |            |    |       |                                                                                                    |              |          |
| (nic 1)             |             | Personalize     |               |                 |              |                        |            |    |       |                                                                                                    |              |          |
| (pic. 1)->          | -           |                 |               |                 |              |                        |            |    |       |                                                                                                    |              |          |
|                     | <b>⊵</b> So | reen Resolution |               |                 |              |                        |            |    |       |                                                                                                    |              |          |
|                     | O           | 🕥 📮 • Con       | itrol Panel 🔹 | All Control Pa  | nel Items    | • Display • Screen     | Resolution |    | * 😭 S | earch Contro                                                                                                    | l Panel      | <b>P</b> |
| ~ +b ~              | File        | Edit View Too   | als Help      |                 |              |                        |            |    |       |                                                                                                    |              |          |
| githe               |             |                 | Chan          | ge the appea    | arance of    | f your displays        |            |    |       |                                                                                                    |              |          |
|                     |             |                 |               |                 |              |                        |            |    |       | in the second second second second second second second second second second second second second second second | -            |          |
|                     |             |                 | _             | _               | _            |                        |            | _  |       | De                                                                                                    | etect        |          |
|                     |             |                 |               | 5 6             |              | 1 2                    | 3          |    |       | Ide                                                                                                    | entify       |          |
|                     |             |                 |               |                 |              |                        |            |    |       |                                                                                                    |              |          |
|                     |             |                 |               |                 |              |                        |            |    |       |                                                                                                    |              |          |
|                     |             |                 | Displa        | iy:             | 1. WW22      | 2A 💌                   |            |    |       |                                                                                                    |              |          |
| m,                  |             |                 | Resolu        | ution:          | 1280 × 1     | 1024 💌                 |            |    |       |                                                                                                    |              |          |
|                     |             |                 |               |                 |              |                        |            |    |       |                                                                                                    |              |          |
|                     |             |                 | Onem          | tation:         | Landscap     | pe 📩                   |            |    |       |                                                                                                    |              |          |
|                     |             |                 | Multip        | ple displays:   | Extend d     | desktop to this displa | y 💌        |    |       |                                                                                                    |              |          |
|                     |             |                 | This is       | currently your  | main displ   | lay.                   |            |    |       | Advan                                                                                                    | ced settings |          |
|                     |             |                 | Make t        | text and other  | items large  | er or smaller          |            |    |       |                                                                                                    |              |          |
|                     |             |                 | What o        | display setting | s should I o | choose?                |            |    |       |                                                                                                    |              |          |
|                     |             |                 |               |                 |              |                        |            |    |       |                                                                                                    |              |          |
|                     |             |                 |               |                 |              |                        |            | OK | Car   | ncel                                                                                                    | Apply        |          |
|                     |             |                 |               |                 |              |                        |            |    |       |                                                                                                    |              |          |
|                     |             |                 |               |                 |              |                        |            |    |       |                                                                                                    |              |          |
|                     |             |                 |               |                 |              |                        |            |    |       |                                                                                                    |              |          |
|                     |             |                 |               |                 |              |                        |            |    |       |                                                                                                    |              |          |
|                     |             |                 |               |                 |              |                        |            |    |       |                                                                                                    |              |          |
|                     |             |                 |               |                 |              |                        |            |    |       |                                                                                                    |              |          |
| (nic 2)             |             |                 |               |                 |              |                        |            |    |       |                                                                                                    |              |          |
| (pic. 2 <i>)</i> -> |             |                 |               |                 |              |                        |            |    |       |                                                                                                    |              |          |
|                     |             |                 |               |                 |              |                        |            |    |       |                                                                                                    |              |          |

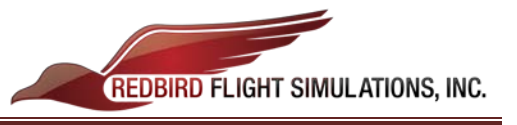

4. Click the "Identify" button; large white numbers should appear across all of your displays, and should match the following picture: (pic. 3)

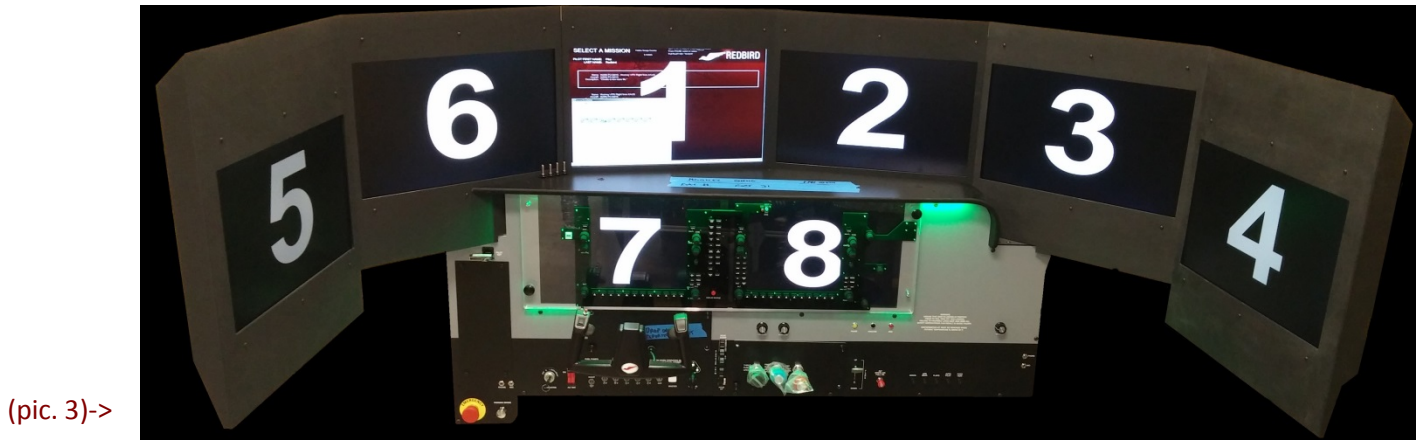

(pic. 4)->

- 5. Apply the settings, then click OK to close the window. (pic. 4)
  - a. (First click Apply)
  - b. (Then click OK)
- 6. Launch a test flight to check display settings in flight.

\*If above directions were followed correctly and all monitors are plugged in properly, all visuals should look correct in flight. If you have a display problem after following these directions, connect your Redbird to the internet, and call up Redbird Support for remote assistance.

**Redbird Support:** (512) 301-0718

Hours: Mon. – Fri. – 8:00am – 6:00pm CST

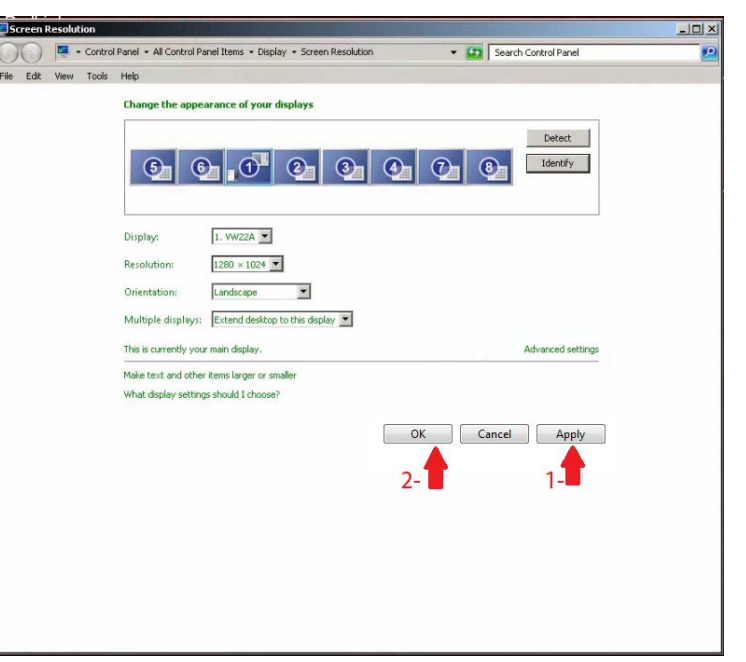